# SmartScan – Snabbinstruktion – Utan Gateway

Mad In Light

### 1. Grundinställningar - Programmeringsinstruktion

Programmering av armatur:

- 1. Ställ in önskade projektvärden i undermenyn BASIC PARAMETERS.
- 2. Markera Program All.
- Tryck skicka (\*) när programmeringsenheten är riktad mot sensorn. Tryck skicka (\*) igen till nästa armatur som skall programmeras med samma inställningar.

# 2. Sceninställningar

Programmering av armatur:

- 1. Ställ in önskade projektvärden i undermenyn Scene Parameters.
- 2. Markera Program All.
- 3. Tryck **skicka** (a) när programmeringsenheten är riktad mot sensorn. Tryck **skicka** (b) igen till nästa armatur som skall programmeras med samma inställningar.

| Knapp på<br>panel | Funktion                                           | Beskrivning                                                                                        |
|-------------------|----------------------------------------------------|----------------------------------------------------------------------------------------------------|
| 1                 | <b>Scene1:</b><br>fix 0-100% /<br>automatic 0-100% | Fix nivå i procent av full output eller procentuell nivå av konstantljussensorn valda värde (Auto) |
| 2                 | <b>Scene2:</b><br>fix 0-100% /<br>automatic 0-100% | Fix nivå i procent av full output eller procentuell nivå av konstantljussensorn valda värde (Auto) |
| 3                 | Scene4:<br>fix 0-100% /<br>automatic 0-100%        | Fix nivå i procent av full output eller procentuell nivå av konstantljussensorn valda värde (Auto) |
| 4                 | <b>Scene5:</b><br>fix 0-100% /<br>automatic 0-100% | Fix nivå i procent av full output eller procentuell nivå av konstantljussensorn valda värde (Auto) |
| 5                 | <b>Scene6:</b><br>fix 0-100% /<br>automatic 0-100% | Fix nivå i procent av full output eller procentuell nivå av konstantljussensorn valda värde (Auto) |

Notera: Scene 3 är kopplad till "off" knappen på touchpanelen

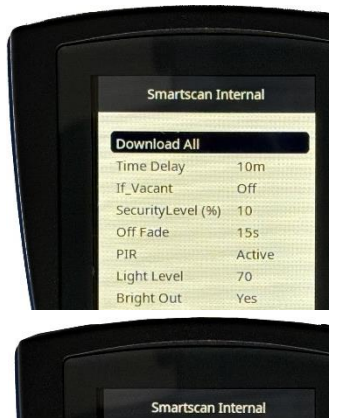

Min Lamp (%) PIR Sensitivity

Power Up Light

Program All Restore Default 4

Or

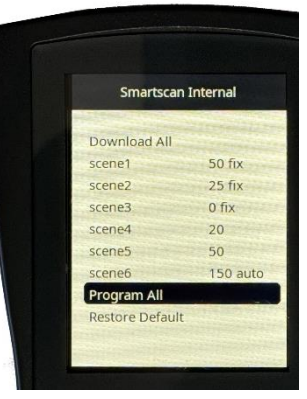

#### 3. SmartScan Sensors

Programmering av armatur:

- 1. Välj SmartScan Internal
- 2. Gå till menyn SMARTSCAN SENSORS.
- 3. Sätt RF Transmit till Enable.
- **4.** Sätt **Radio Channel** till önskad kanal. Skall vara samma som Gateway sänder på (finns på SmartScan ritning).
- 5. Sätt Building Adress till önskat byggnadsnummer. (Finns på SmartScan ritning)
- 6. Sätt Group till önskat byggnadsnummer. (finns på SmartScan ritning)
- Markera sedan Program all i menyn. Rikta programmeringsenheten mot touchpanelen som ska programmeras och initiera panelen genom att trycka på skicka (). Upprepa skicka kommandot till alla armaturer i gruppen.

#### Programmering av touchpanel:

- 1. Välj SmartScan Emergency.
- 2. Gå till menyn SMARTSCAN SENSORS.
- 3. Sätt RF Transmit till Enable.
- **4.** Sätt **Radio Channel** till önskad kanal. Skall vara samma som Gateway sänder på (finns på SmartScan ritning).
- 5. Sätt Building Adress till önskat byggnadsnummer. (Finns på SmartScan ritning)
- 6. Sätt Group till önskat byggnadsnummer. (finns på SmartScan ritning)
- 7. Håll in valfri knapp på touchpanelen i 10 sek till en grön diod börjar lysa. Detta indikerar att touchpanelen är klar att ta emot programmeringsinstruktioner. Efter 1 minut går sedan panel tillbaka till ursprungsläget med automatik (Dioden släcks).
- 8. Markera sedan **Program all** i menyn. Rikta programmeringsenheten mot touchpanelen som ska programmeras och initiera panelen genom att trycka på skicka. (\*)

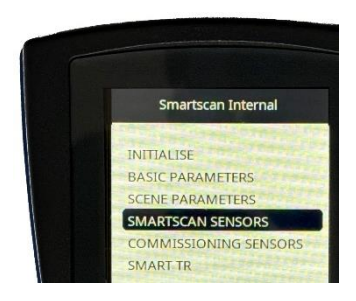

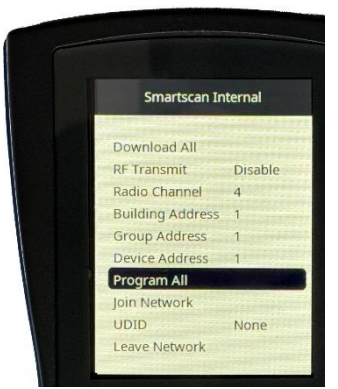

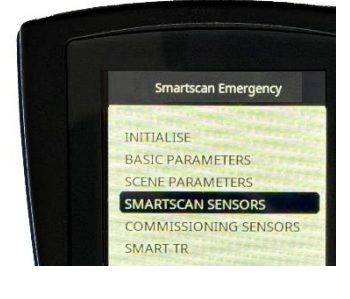

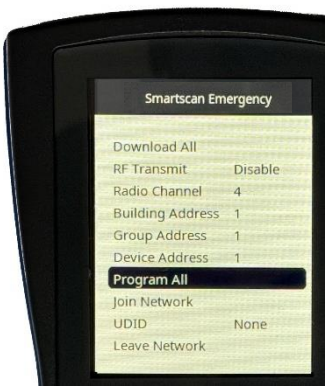

Mad In Light